## ขั้นตอนการเขียนข่าวลงเว็บมหาวิทยาลัย

| Account Log                                | gin    |
|--------------------------------------------|--------|
|                                            |        |
|                                            | ۲      |
| lease enter an answer in digit<br>7 – 16 = | ts:    |
|                                            |        |
| Log In                                     |        |
| ← Go to มหาวิทยาลัย                        | ฟาฏอนี |
| Lost your passwo                           | rd?    |

1. Login เข้าระบบบริหารจัดการ **ftu.ac.th/manage** 

2. เมื่อใส่รหัสผ่านถูกต้องท่านจะเข้าสู่หน้า Dashboard

| 🔞 🖀 มหาวิทยาลัยฟาฎล               | nű 투 0 🕂 New                                                                                                    |                                   | Howdy, G                                                  | Computer Center 🚻 |  |
|-----------------------------------|----------------------------------------------------------------------------------------------------|-----------------------------------|-----------------------------------------------------------|-------------------|--|
| 🚳 Dashboard 🗸                     | Dashboard                                                                                                    |                                   | Screen Options                                            | ▼ Help ▼          |  |
| 🕼 Jetpack                         | Jetpack Stats                                                                                                    | ~ ~ *                             |                                                           |                   |  |
| 📌 Posts                           | Brute force attack protection Al                                                                                                    | kismet Anti-spam                  |                                                           |                   |  |
| 91 Media                          | 5 106                                                                                                    | 0                                 |                                                           |                   |  |
| Comments                          | 5,190                                                                                                    | •                                 | Drag boxes here                                           |                   |  |
| 😂 Templates                       | Blocked malicious login attempts Bl                                                                                                    | ocked spam comments.              | ong boxes nere                                            |                   |  |
| 🐣 Profile                         | 🕢 Jetpack                                                                                                    | Learn more                        |                                                           |                   |  |
| F Tools                           |                                                                                                    |                                   |                                                           |                   |  |
|                                   | At a Glance                                                                                                    | ^ V *                             |                                                           |                   |  |
| WP Security                       | 🖈 53 Posts                                                                                                    | 20 Pages                          | WordPress Events and News                                 | ~ ¥ . Ŧ           |  |
| <ul> <li>Collapse menu</li> </ul> | WordPress 6.1.1 running Astra theme.                                                                                                    |                                   |                                                           |                   |  |
|                                   | <u>Akismet</u> blocks spam from getting to your blog.<br>There's nothing in your <u>spam queue</u> at the moment.                                 |                                   | AIOSEO Overview                                           | ^ ¥ .             |  |
|                                   |                                                                                                    |                                   | Below are the TruSEO scores of your published posts. Take | some time to      |  |
|                                   |                                                                                                    |                                   | improve your TruSEO score to help increase your rankings  |                   |  |
|                                   | Activity                                                                                                    | ^ ¥ *                             | Choose a Post Type                                        |                   |  |
|                                   | Recently Published                                                                                                    |                                   | Posts                                                     | ~                 |  |
|                                   | Today, 2:01 pm โครงการอบรมเชิงปฏิบัติการภายใต้ทั่วข้อ "พลักการ<br>และวิธีการศึกษาความเป็นไปได้ของโครงการวากัฟและการกุศล การคลาคและธร<br>รมาภิบาล" |                                   |                                                           |                   |  |
|                                   | Today, 1:29 pm อบรมการประช                                                                                                    | ชาสัมพันธ์ผ่านเว็บไซด์มหาวิทยาลัย |                                                           |                   |  |
|                                   | Today, 12:22 pm สอบป้องกันวิท                                                                                                    | กยานิพนธ์ ระดับมหาบัณฑิต          | 53                                                        |                   |  |
|                                   | Today, 12:20 pm ผู้แทนกระทรว<br>เยี่ยมสำนักวิทยบริการ                                                                                             | งศาสนสมบัติและกิจการอิสลามคูเวต   | Total Posts                                               |                   |  |
|                                   | Today, 12:05 pm โครงการพหุวัย                                                                                                    | ฒนธรรม                            |                                                           |                   |  |
|                                   |                                                                                                    |                                   |                                                           |                   |  |
|                                   | Quick Draft                                                                                                    | ~ ~ *                             |                                                           |                   |  |
|                                   | Title                                                                                                    |                                   | Needs Improvement                                         |                   |  |
|                                   |                                                                                                    |                                   | • 44 Okay                                                 |                   |  |
|                                   |                                                                                                    |                                   | Good                                                      |                   |  |

3. เลือกที่ Menu **Post** แล้วเลือก **Add New** 

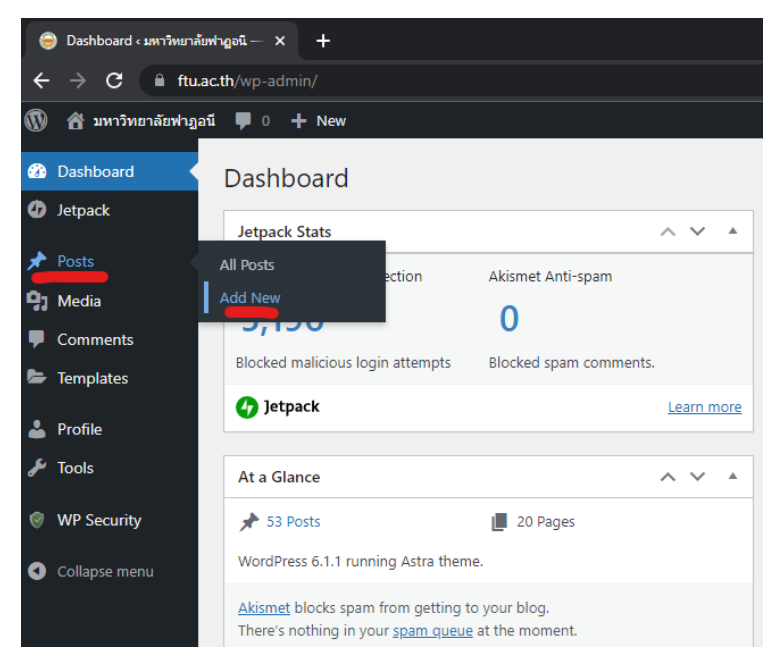

4. เมื่อเข้าหน้าเขียนข่าว ให้ท่านเขียนข้าวโดยมีข้อมูลหลักดังนี้

**่ 1. หัวข้อข่าว 2. เนื้อหาข่าว 3. รูปภาพประกอบ** ( ดังตัวอย่างรูปด้านล่างนี้ )

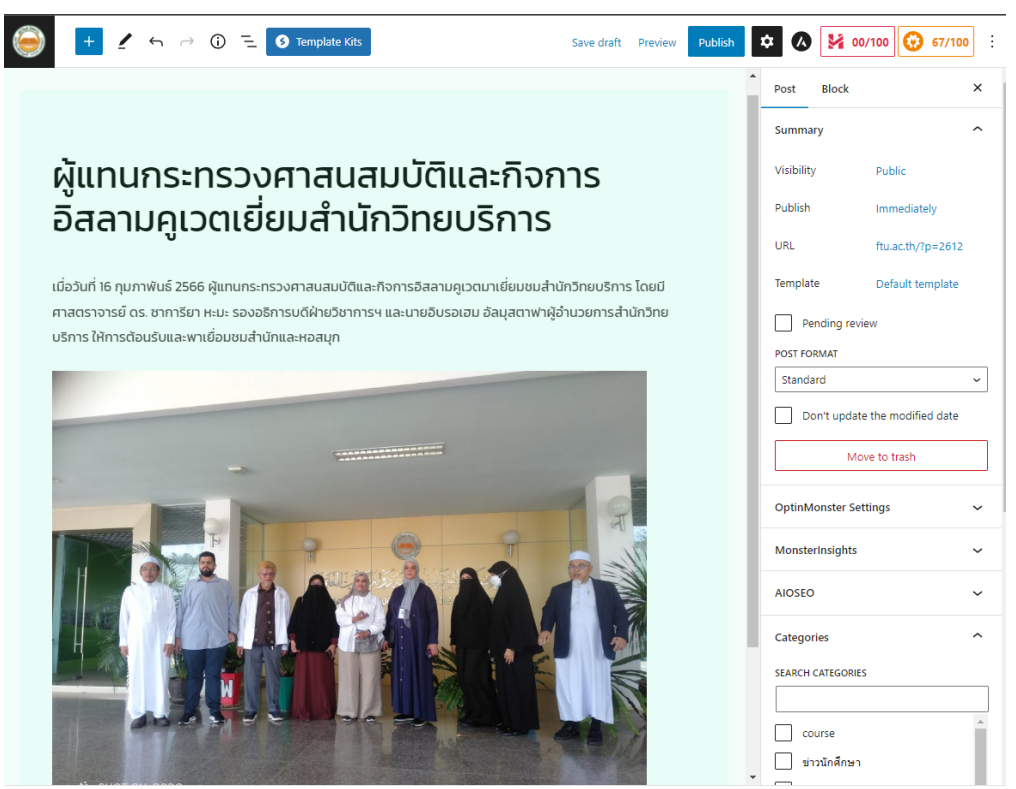

 เมื่อท่านเขินนข่าวเสร็จเรียบร้อน ไปที่เมนูด้านขวาปรับการตั้งค่า category เป็น ทดสอบ เพื่อส่งให้ทางผู้ดูแลระบบตรวจสอบและอนุมัตข่าวของท่านขึ้นในหน้าแรก

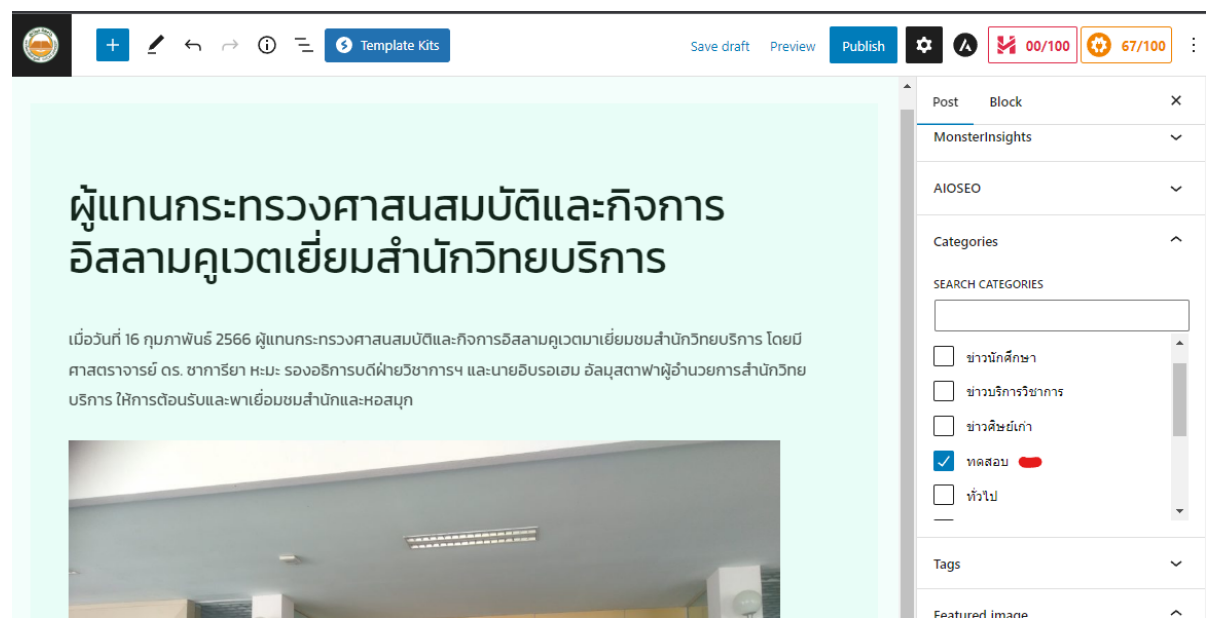

## 6. แล้วเลือก **featured image** กำหนดรูปหน้าปกข่าวของท่าน

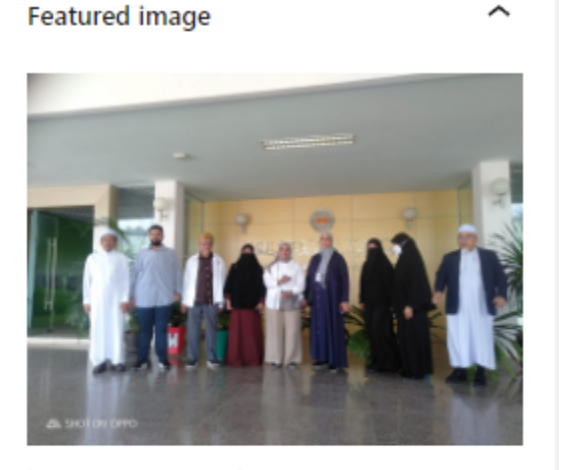

Replace Image

Remove featured image

Show featured image in the posts lists only, but hide it in the single post view. 7. จากนั้นกด **Public** เพื่อส่งข่าวของท่าน โดยท่านต้องกดส่องครั้งดังรูป

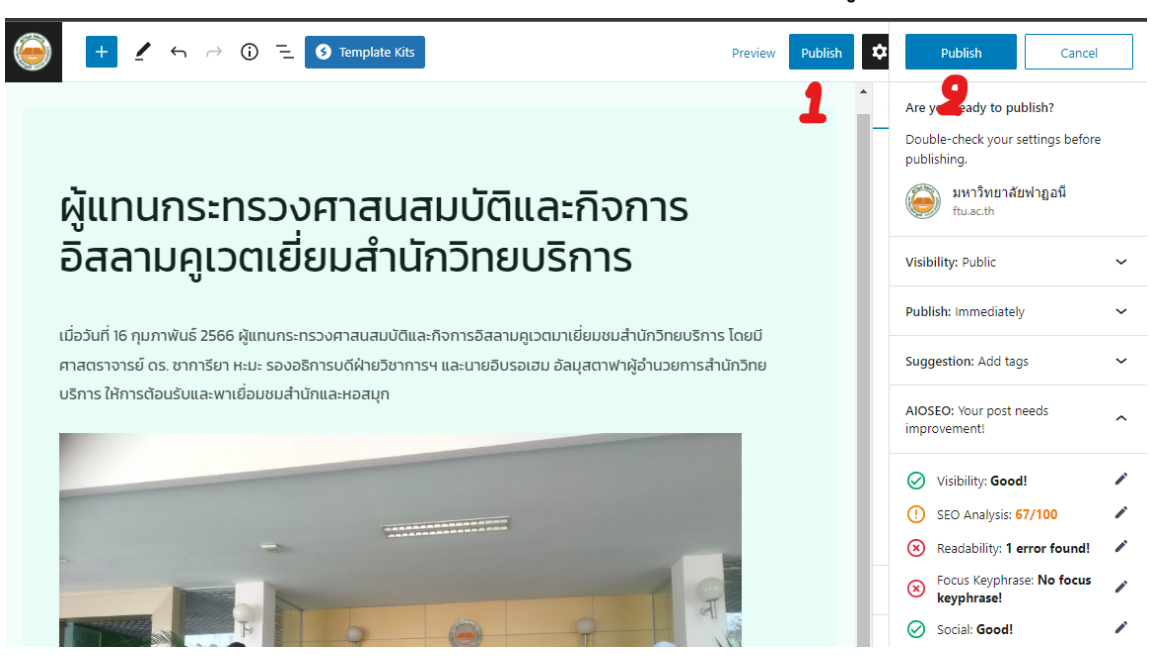

8. เมื่อขึ้นดังรูป หมายความว่าข่างของท่านถูกจัดส่งเป็นที่เรียบร้อย

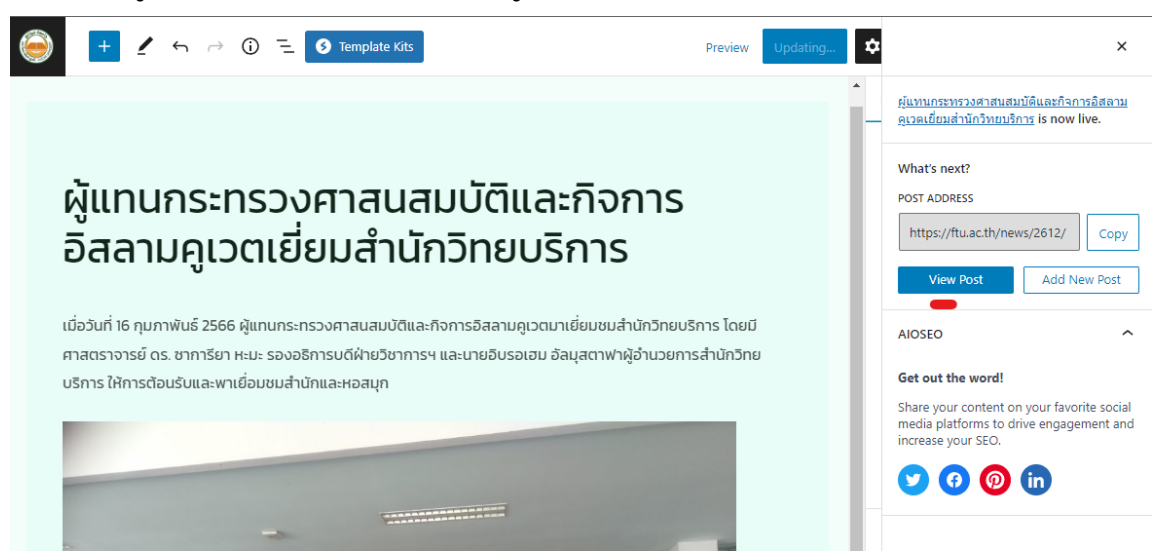